## COMPILAZIONE DELLA DOMANDA IN QUALITÀ DI DELEGATO

Nella compilazione della domanda è inoltre possibile operare in qualità di DELEGATO CON PROCURA, il quale potrà firmare digitalmente in luogo dei propri assistiti.

Il delegato potrà accedere con la propria identità digitale (SPID/CIE/CNS), inserendo i propri dati

| Torna alla Home So | rivania virtuale 🗸                                              |                                                                                           |                                           |                                                                 |                   | 1 |
|--------------------|-----------------------------------------------------------------|-------------------------------------------------------------------------------------------|-------------------------------------------|-----------------------------------------------------------------|-------------------|---|
|                    | inserimento                                                     | uati anagranci                                                                            |                                           |                                                                 |                   |   |
|                    | In questa scheda verrà visual<br>Si prega di completare l'inser | izzato il nominativo del soggetto che pres<br>imento dei dati, cliccare sul pulsante "Con | enta la domanda.<br>iferma" e successivam | nente sul pulsante "Vai Avanti" per procedere nella compilazior | ne della domanda. |   |
|                    | l campi contrassegnati con * son                                | o obbligatori                                                                             |                                           |                                                                 |                   |   |
|                    |                                                                 | Tipo soggetto                                                                             |                                           |                                                                 |                   |   |
|                    |                                                                 | In qualità di *                                                                           |                                           |                                                                 |                   |   |
|                    |                                                                 | Delegato con Procura                                                                      |                                           | ~                                                               | ]                 |   |
|                    |                                                                 | Dati del soggetto                                                                         |                                           |                                                                 |                   |   |
|                    |                                                                 | Titolo                                                                                    |                                           |                                                                 |                   |   |
|                    |                                                                 |                                                                                           |                                           | ~                                                               |                   |   |
|                    |                                                                 | Cognome*                                                                                  |                                           | Nome*                                                           |                   |   |
|                    |                                                                 |                                                                                           |                                           |                                                                 |                   |   |
|                    |                                                                 | Sesso                                                                                     |                                           | Cittadinanza                                                    |                   |   |
|                    |                                                                 |                                                                                           | ~                                         | ITALIA 🗸                                                        |                   |   |
|                    |                                                                 | Dati di nascita e codice fiscale                                                          |                                           |                                                                 |                   |   |
|                    |                                                                 | Data di nascita <sup>*</sup>                                                              |                                           | Comune <sup>*</sup>                                             |                   |   |
|                    |                                                                 |                                                                                           | <b></b>                                   | Q                                                               |                   |   |
|                    |                                                                 |                                                                                           |                                           | Per i nati all'estero indicare il nome dello stato di nascita   |                   |   |
|                    |                                                                 | Codice fiscale"                                                                           |                                           |                                                                 |                   |   |
|                    |                                                                 |                                                                                           |                                           |                                                                 |                   |   |
|                    |                                                                 | Residenza                                                                                 |                                           |                                                                 |                   |   |
|                    |                                                                 | Comune                                                                                    | Indirizzo                                 |                                                                 |                   |   |

Dovrà poi inserire

- i dati del cliente delegante, cliccando su "AGGIUNGI SOGGETTO", come persona fisica
- i dati dell'impresa cliccando su "AGGIUNGI SOGGETTO", come società o impresa individuale

| CONTROL della<br>RAENTINA                                                                  | Scrivania virtuale<br>Servizi a Cittadini e Imprese                                                                    | 2                                         |                      |
|--------------------------------------------------------------------------------------------|----------------------------------------------------------------------------------------------------|-------------------------------------------|----------------------|
| Torna alla Home Scrivania virtuale                                                         |                                                                                                    |                                           | <b>1</b>             |
| Inserimento dati an                                                                        | nagrafici                                                                                                    |                                           |                      |
| In questa scheda verrà visualizzato il nomi<br>Si prega di completare l'inserimento dei da | nativo del soggetto che presenta la domanda.<br>ati, cliccare sul pulsante "Conferma" e successivamente sul pulsante " | "Vai Avanti" per procedere nella compilaz | tione della domanda. |
| Nominativo                                                                                 | In qualità di                                                                                                    | Azienda collegata                         |                      |
|                                                                                            | Delegato con Procura                                                                                                   |                                           | Modifica Rimuovi     |
| Aggiungi soggetto                                                                          |                                                                                                    |                                           |                      |
|                                                                                            |                                                                                                    |                                           |                      |
|                                                                                            |                                                                                                    |                                           |                      |
|                                                                                            |                                                                                                    |                                           |                      |
|                                                                                            |                                                                                                    |                                           |                      |
|                                                                                            |                                                                                                    |                                           |                      |
|                                                                                            |                                                                                                    |                                           |                      |

Dopo aver aggiunto i soggetti, si dovrà collegare l'impresa al suo titolare/legale rappresentante cliccando "COLLEGA AZIENDA" e poi su "CONFERMA"

| ← → ♂ 🖞 https://wbg.provincia.ra.it/frontoffice/AreaRiservata/Reserved/Inserimentolstanza/GestioneAnagra                                                                         | fiche.aspx?idcomune=B1888/software=X28/stepid=28/IdPresentazione=8775                                                                                                    | a ta 🕸 🖷 🌒 …                     |  |  |  |  |
|----------------------------------------------------------------------------------------------------|----------------------------------------------------------------------------------------------------|----------------------------------|--|--|--|--|
| CNIONE della<br>ROMAGNA<br>FAENTINA                                                                                                    | Scrivania virtuale<br>Servizi a Cittadini e Imprese                                                                                                    |                                  |  |  |  |  |
| Torna alla Home 🛛 Scrivania virtuale 🗝                                                                                                    |                                                                                                    | A                                |  |  |  |  |
| Inserimento dati anagrafici<br>In questa scheda verrà visualizzato il nominativo del soggetto che pre<br>Si prega di completare l'inserimento dei dati, diccare sul pulsante "Co | Inserimento dati anagrafici<br>In questa scheda vertà visualizzato il nominativo del soggetto che presenta la domanda.<br>Si prega di completare l'inserimento dei dati, diccare sul pulsante "Conferma" e successivamente sul pulsante "Vai Avanti" per procedere nella compilazione della domanda. |                                  |  |  |  |  |
| Nominativo                                                                                                    | In qualità di Azienda collegata                                                                                                    |                                  |  |  |  |  |
|                                                                                                    | Legale rappresentante                                                                                                    | Collega azienda Modifica Rimuovi |  |  |  |  |
|                                                                                                    | Delegato con Procura                                                                                                    | Modifica Rimuovi                 |  |  |  |  |
|                                                                                                    | Azienda/Società                                                                                                    | Modifica Rimuovi                 |  |  |  |  |
| Aggiungi soggetto                                                                                                    |                                                                                                    |                                  |  |  |  |  |
| Torna indietro                                                                                                    | o 1 2 3 4 5 6 7 8 9 10 Vai avanti >                                                                                                    |                                  |  |  |  |  |

A seguito dell'operazione anagrafica, si dovrà scaricare la delega, che dovrà essere compilata, firmata in calce dal titolare/legale rappresentante e digitalmente dal delegato. Allegare l'atto di procura firmato da entrambi i soggetti, utilizzando il menù "SFOGLIA"

| 🗧 🗁 🖸 🖄 https://dog.provindia.rait/frontoffice/AreaRiservata/Reserved/Inserimentolstarcza/GestioneDelegaATrasmettere.aspx?ldcomune=81888software=X28stepid=38ldPresentazione=8772                         | 9 | έð | 5⁄≣ | ۵ |  |
|----------------------------------------------------------------------------------------------------|---|----|-----|---|--|
| UNIONE delle Scrivania virtuale   ROMAGNA Servizi a Cittadini e Imprese                                                                                                    |   |    |     |   |  |
| Torna alla Home Scrivania virtuale -                                                                                                    |   |    |     |   |  |
| Verifica presenza della delega a trasmettere<br>La domanda è intestata ad un nominativo diverso dall'utente corrente. Per proseguire è necessario allegare copia della delege. <u>(Scarica la delega)</u> |   |    |     |   |  |
| Il bottone "Sfoglia" permette di cercare il documento da caricare, una volta selezionato cliccare sulla voce "Invia".                                                                                     | 1 |    |     |   |  |
| Scegli i file Nessur file scelto                                                                                                    |   |    |     |   |  |
| Invia file                                                                                                    |   |    |     |   |  |
|                                                                                                    |   |    |     |   |  |
|                                                                                                    |   |    |     |   |  |
|                                                                                                    |   |    |     |   |  |
|                                                                                                    |   |    |     |   |  |
|                                                                                                    |   |    |     |   |  |
|                                                                                                    |   |    |     |   |  |
|                                                                                                    |   |    |     |   |  |
|                                                                                                    |   |    |     |   |  |

Per concludere la compilazione, si prega di fare riferimento al manuale disponibile sulla pagina web del bando.